## Guide to choosing skills in Sumdog

The first time you play games on Sumdog, it asks you do a diagnostic quiz. This is so it can adapt to offer you the skills it thinks you need. However, you might just be using Sumdog to complete the homework set by your teacher and have missed doing easier skills. This is absolutely fine and if you find the skills Sumdog gives you too easy, or if you just want to choose your own skills here's how:

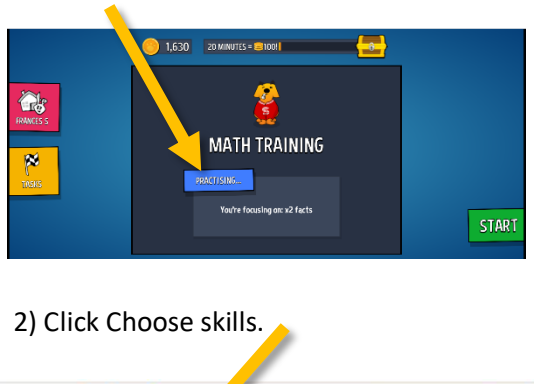

1) Click here. It might say 'Practising' or 'Revising'.

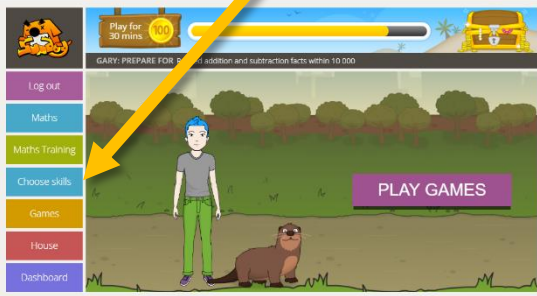

## 3) Click Show filters

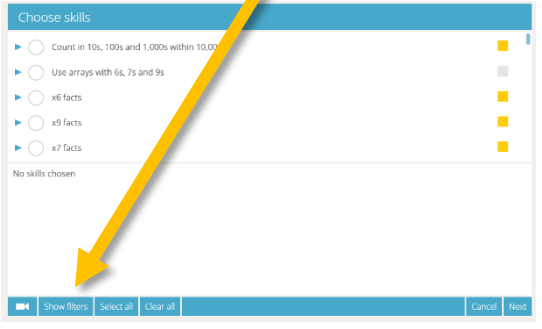

4) Tick the year group you want. Tick the skill(s) you want.

| Topics Topics | Choose skiller<br>Years<br>Year 2<br>Year 2<br>Year 3<br>Year 4<br>Year 5<br>Year 5<br>Year 5<br>Year 5<br>Year 5 | Compary of 4 per surve measurements Counter numbers of 4,5 and 8 Counter numbers of 4,5 and 8 Coupare and sequence fractions Use arrays with 3s, 4s and 8s x3 facts |       |
|----------------------------------------------------------------------------------------------------|----------------------------------------------------------------------------------------------------|----------------------------------------------------------------------------------------------------|-------|
|                                                                                                    | ► Topics                                                                                                    | Compare and sequence fractions                                                                                                    | <br>× |

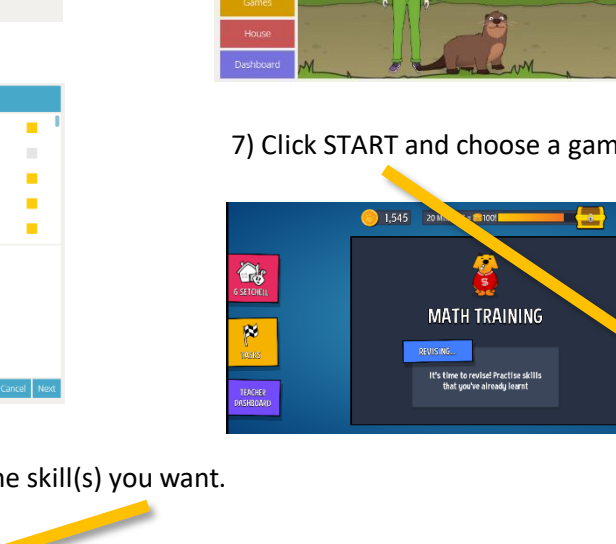

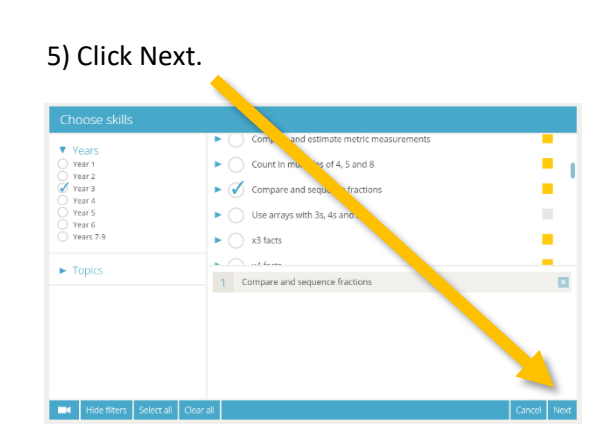

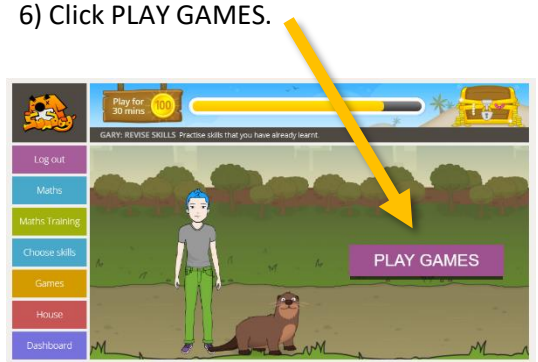

7) Click START and choose a game to play.

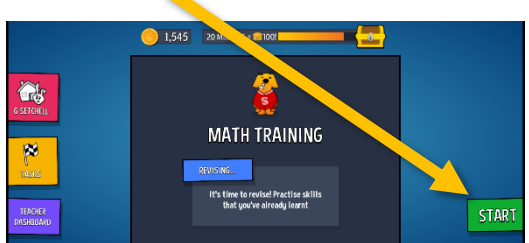

You can click the triangle and preview the kinds of questions.